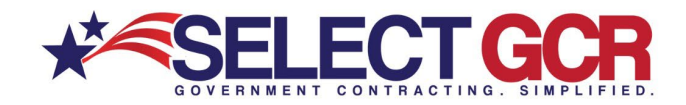

# Select GCR Pro Program Guidance

Select GCR is proud to offer detailed instructions on how to best utilize the "Select GCR Pro" program. On each of the main pages you will find basic descriptions of the navigation buttons. Additionally, within each page you can refer to the Action buttons where you will find step by step instructions and visuals for ease of use.

## HOME PAGE

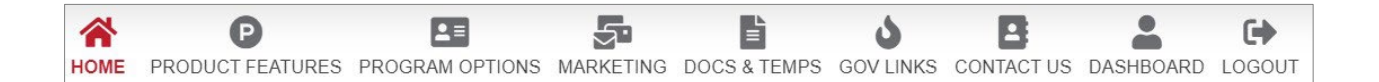

#### PRODUCT FEATURES

View detailed information about features, options and how to edit your profile within Select GCR Pro. Step by step instructions on how to best use search forms, navigation buttons, action buttons, links, documents and templates.

#### PROGRAM OPTIONS

Select GCR provides programs that combine admin, processing and marketing to help businesses attain Government contracts and/or grants. View a list of all services, tools and programs available for your business.

## S MARKETING

Select GCR PRO's marketing intelligence creates a road map while providing tools, help, documents, templates and concepts for success.

#### DOCS & TEMPS

When entering the Federal sector, it is imperative to strategize effectively and implement the techniques and information you will gain from our marketing documents, links, and templates.

#### GOVERNMENT LINKS

Access Government quick links and connect to important Government contract related information. View solicitations, departments, agencies, businesses, contacts, history, schedule descriptions, etc.

## CONTACT US

Contact Select GCR team members. Connect with Government Procurement Advisers, Processors, Registration Specialists and Select GCR Pro consultants.

## LASHBOARD

Access your business profile within Select GCR Pro. View your company NAICS, PSC's, Keywords and unique search options. View and change search filters personally for more effective search results. Link directly into business registrations, certifications and schedules. Access business award history, maps, resumes and documents.

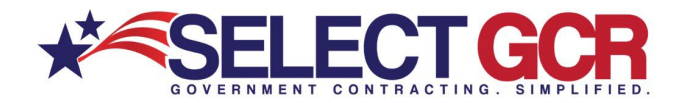

## **MY PROFILE**

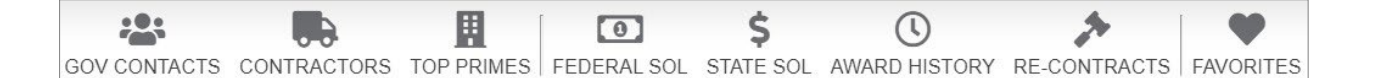

#### SOV CONTACTS

Search for Government contracting officers based on name, NAICS, state, department/agency and/or product and service codes. Access first name, last name, title, agency, state, phone number and email address.

#### CONTRACTORS (Businesses)

Search and access contact and business information for Government and commercial prospecting opportunities. Access DUNS, CAGE, NAICS, PSC's, award history, location maps, certifications and/or schedules for each SAM registered business.

#### TOP PRIMES

Search for the top prime contractors within the Government based on NAICS, set asides and PSC's. Access the top businesses that are attaining the largest dollar amount of total awarded contracts for their specific industry. Access company name, DUNS, CAGE, total number of awards, and total dollar amount. When clicking into the specific company you will access their contact and business information for Government and commercial prospecting opportunities. Additionally, view NAICS, PSC's, award history, Location maps, certifications and/or schedules for each business.

#### FEDERAL SOLICITATIONS

Search and access available federal open solicitations for your industry and/or the entire Government. Connect to numerous Government websites with a click of the mouse to view available contracts to bid on. View the contract title, solicitation number, NAICS, PSC's, Agency, sub agency, posted date, updated date, deadline, office, set asides, notice type, state, zip and contact information for the contracting officer.

#### **\$ STATE SOLICITATIONS**

Search and access available state open solicitations for your industry and/or the entire Government. Connect to numerous Government websites with a click of the mouse to view available contracts to bid on. View the contract id, title, state, posted date and deadline.

#### **() AWARD HISTORY**

Search all previously awarded contracts for research purposes. Find important information on who was involved in each contract (CO, agency, prime). View award id, contractor, description, awarding agency, state, NAICS, PSC, award amount, start date and end date.

#### RE-CONTRACTS (RECOMPETE & RENEWING CONTRACTS)

95% of all available contracts are preexisting contracts that will come up for renewal or re-compete. Search all previously awarded contracts to determine if they're open for recompete after expiration. Find important information on who was involved in each contract (CO, agency, prime). View award id, contractor transition unique key, contractor, description, awarding agency, state, NAICS, PSC, award amount, start date and end date.

#### **FAVORITES**

Save your favorite Contractors, Government Contacts, State and Federal Solicitations to your personalized folder for reference from your search results.

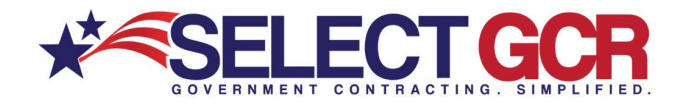

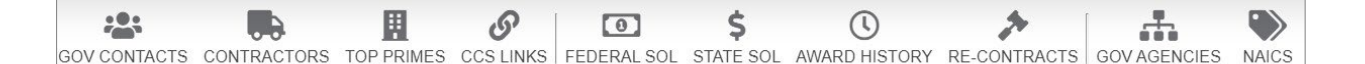

#### SOV CONTACTS

Search for Government contracting officers based on name, NAICS, state, department/agency and/or product and service codes. Access first name, last name, title, agency, state, phone number and email address. CONTRACTORS (Businesses)

Search and access contact and business information for Government and commercial prospecting opportunities. Access DUNS, CAGE, NAICS, PSC's, award history, location maps, certifications and/or schedules for each SAM registered business.

#### A GOV AGENCIES

Search all departments, agencies, and sub-agencies for the United States Government. Access quick links to websites, directories, locations and contact information. View specific departments and their sub-agency contract awards, expired contracts and dollar amount awarded. Click on quick links to go to specific pages within these departments' websites for important information and time saving features

#### TOP PRIMES

Search for the top prime contractors within the Government based on NAICS, set asides and PSC's. Access the top businesses that are attaining the largest dollar amount of total awarded contracts for their specific industry. Access company name, DUNS, CAGE, total number of awards, and total dollar amount. When clicking into the specific company you will access their contact and business information for Government and commercial prospecting opportunities. Additionally, view NAICS, PSC's, award history, Location maps, certifications and/or schedules for each business.

#### FEDERAL SOLICITATIONS

Search and access available federal open solicitations for your industry and/or the entire Government. Connect to numerous Government websites with a click of the mouse to view available contracts to bid on. View the contract title, solicitation number, NAICS, PSC's, Agency, sub agency, posted date, updated date, deadline, office, set asides, notice type, state, zip and contact information for the contracting officer.

#### **\$ STATE SOLICITATIONS**

Search and access available state open solicitations for your industry and/or the entire Government. Connect to numerous Government websites with a click of the mouse to view available contracts to bid on. View the contract id, title, state, posted date and deadline

#### **O AWARD HISTORY**

Search all previously awarded contracts for research purposes. Find important information on who was involved in each contract (CO, agency, prime). View award id, contractor, description, awarding agency, state, NAICS, PSC, award amount, start date and end date

#### RE-CONTRACTS (RECOMPETE & RENEWING CONTRACTS)

95% of all available contracts are pre-existing contracts that will come up for renewal or re-compete. Search all previously awarded contracts to determine if they're open for re-compete after expiration. Find important information on who was involved in each contract (CO, agency, prime). View award id, contractor transition unique key, contractor, description, awarding agency, state, NAICS, PSC, award amount, start date and end date.

#### @ CCS LINKS

Search city, county and state military facilities, departments and agencies. Access websites and contact information for Government contacts. These quick links will save you hours by providing access to hundreds of important websites right at your fingertips. Access POC's (point of contacts), addresses, phone numbers, websites, email addresses, titles and maps for military facilities, IT, public works, EMA, police, fire, trans and HR for all states

#### NAICS

Enter chosen NAICS into the search bar. View the NAICS description, awards, expired contracts, and awarded amounts. Click the arrow on the left to view a drop down of each departments/agencies totals for that NAICS

## ACTION BUTTONS

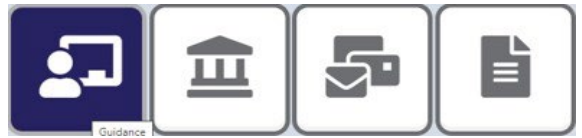

Within each program page you will find **ACTION BUTTON's** that provide you step by step instructions and visuals for how to use the tools and features of that particular page.

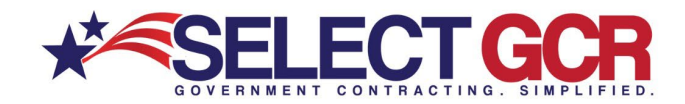

**GOV CONTACTS** - Search for Government contracting officers based on Name, NAICS, State, Department/Agency and/or Product and Service codes. Access First Name, Last Name, Title, Agency, State, Phone Number and Email Address.

\*Choose multiple options (Ex: State, Department, NAICS) for a more targeted search.

## **Government Contacts**

#### SEARCH TO FIND GOV CONTACTS

We are constantly striving to assist you in getting more business. Search for Government contracting officers based on name, NAICS, state, department/agency and/or product and service codes. Access a list of contact information for contracting officers awarding contracts within your industry. Contact information includes: first name, last name, title, agency, state, phone number and email address.

You can create a search to find specific Government Contractors personalized to your contracting needs. Though you are able to search by 5 different areas, remember that Government contracts are based on NAICS codes. When you combine a NAICS and another search item, your search will become smaller and more defined.

| SELECT GCR PRO                                                                                                    |                                                                                                    |                                                                                                    |
|----------------------------------------------------------------------------------------------------|----------------------------------------------------------------------------------------------------|----------------------------------------------------------------------------------------------------|
|                                                                                                    | Contractor de contravets cos lands neces loscut                                                                                                    |                                                                                                    |
| NEW SEARCH                                                                                                    | Government Contacts                                                                                                    |                                                                                                    |
| This page allows you to conduct specific searches far nonlineth, contacts, and conservent into<br>NAV25, PEC's, Keywords, location, departmentagency, secaside, pig code, and/or type of notice                                                                                                    | Search Government contacts based on search options below. Vie                                                                                                    | w contact information for each                                                                                                    |
| optice above and fill in the form options for your search.<br>"Youvising more firm options for your search will create more largeled results.                                                                                                    | "Click the Guidance button for full details                                                                                                    |                                                                                                    |
| option address and till is the time splices for your areas).<br>"Neuraling more time option darks for your areas", and more more insighter result. <b>add post contracts add post contracts</b> The Shareh for Conservator Contracts on Grades takend an name, NACLS, case, experiment/spacety and/or post-<br>ansites for sime, in reservation, prime more and end and address takend.                                                                                                    | "Click the Guidance buffon for full details<br>Search<br>Contracting Officer Name                                                                                                    | Equatorest VAgencies                                                                                                    |
| spice alone and fill in the time types the your auroch.<br>"Resulting needs from other the your a series of a senie meet impaint result.<br><b>6 CONCONCE</b><br>Baseling for the series interpretation of the series of the series of the se                | "Click the Quidance butter for full details<br>Sourch<br>Centraliting Officier Name<br>Sanch by contracting officer name                                                                                                    | beput transf. Aquecias<br>Department Aquecias                                                                                                    |
| que abase actilis in te fore space and,<br>guardiante service integration that was not subject result. Description of the integration of the service and the service and the service<br>and the service of the service of the service and the service and the<br>access before the service and the service and the service and the<br>service description of the service and the service and the service<br>and the service and the service and the service and the service<br>and the service and the service and the service and the service<br>and the service and the service and the service and the service and the service<br>and the service and the service and the service and the service and the service<br>and the service and the service and the service and the service and the service<br>and the service and the service and the service and the service and the service and the service<br>and the service and the service and the service and the service and the service and the service<br>and the service and the service and the | "Click the Guidance button for full details     search     Contracting Officer Name     Search y contracting officer name     MARCE Codes                                                                                                    | Republicant Algoritan<br>Dispublicant Algoritan<br>Dispublicant Algoritan                                                                                                    |
| cplara das validad film for hang obser type served. Specificarian en en entransi e type a teres of name na eligibart work. Control Control (Control (Control                                             | "Ouck the Guidance butters for full details     Search     Search     Search representation of their rese     Search representation of their rese     Search reservations     Search reservation     Search reservation                                                                                                    | Republication and the second second s |
| cales data set ditti ins for myörer kyra veritt. Ryssing mit en thi rolling set yar eini if kenn eini eligistet kull. C CONSTRUCTION SECTION SECTION                                             | Cook the Calabrane fuel that details     Cashing the Calabrane fuel that any of the Calabrane fuel that the Calabrane fuel that that the Calabrane fuel that the Calabrane fuel that the Calabrae fuel that that the Cala | Bayeshinish Spanore<br>Departmentagione<br>Experimentagion<br>Faulta Eleveration<br>Faulta Eleveration                                                                                                    |

- Search by a specific first or last name to find the CO you're looking for.
- Search NAICS (North America Industry Classification System) codes for CO's. If a CO has awarded a contract under a certain NAICS, you can search that NAICS and find their contact information.
- Search states to find CO's that are awarding contracts within that state.
- Search specific department/agencies to find CO contact information.
- Search PSC's (Product and Services codes). If a CO has awarded a contract under a certain PSC, you can search that PSC and find their contact information.

## \*MY PROFILE

**GOV CONTACTS** - This pre-populated search allows you to view Government contracting officers based on name, NAICS, State, Department/Agency and/or Product and service codes. View first name, last name, title, agency, state, phone number and email address.

- View NAICS (North America Industry Classification System) codes for CO's. If a CO has awarded a contract under your chosen NAICS, you will find their contact information.
- View pre-selected states to find CO's that are awarding contracts within that state.
- View CO's to see what department/agencies they are awarding for.
- View PSC's (Product and Services codes). If a CO has awarded a contract under your chosen PSC, you will find their contact information.

\***Dashboard** can be found on the home page of the program where you can view your unique "**Quick Search Queries**". Create new searches, change existing ones, and adjust your profile however you deem necessary.

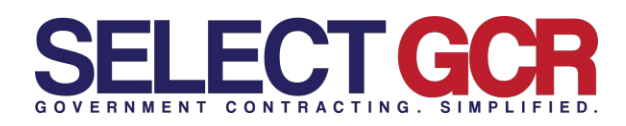

## \*NEW SEARCH CONTRACTORS (Businesses) -

Search and access contact and business information for SAM registered businesses for Government and commercial prospecting opportunities. View DUNS, CAGE, NAICS, PSC's, Award history, Location maps, certifications and/or schedules.

- Search by name contractor/entity name.
- Search by state.
- Search by NAICS.
- Search by DUNS.
- Search by CAGE.
- Search by PSC.
- Search by Set Aside status.
- Search for GSA schedule holders.
- Search businesses with award history.

\*Choose multiple options (Ex: state, set aside, NAICS) for a more targeted search.

## \*MY PROFILE

**CONTRACTORS (Businesses)** - Pre-populated NAICS, PSC's and Geographic areas in your edit profile section allow you to view SAM registered businesses for Government and commercial prospecting. View profiles for each business and access their DUNS, CAGE, NAICS, PSC's, Award history, Location maps, certifications and/or schedules.

- View award history to see departments/agencies, CO's contact info, products and services being offered by your competitors.
- View NAICS & PSC's used by others in the industry.
- View contact information for each business name, address, phone number, email address, etc.
- View SAM profile.
- View cert & GSA profiles.
- Connect to chosen business website.
- View all POC's for each business

\***Dashboard** can be found on the home page of the program where you can view your unique "**Quick Search Queries**". Create new searches, change existing ones, and adjust your profile however you deem necessary.

## s Contractors

#### SEARCH TO FIND CONTRACTORS

Search and access contractors from over a million registered businesses within our database for Government and commercial prospecting opportunities. Access DUNS, CAGE, NAICS, PSC's, award history, location maps, certifications and/or schedules for each SAM registered business. You can create a search to find specific Government Contractors by Contractor/Entity Name, Duns Number, Cage Number, NAICS Code(s) or PSC Code(s).

| SELECT GCR P                                                                                                    | RO                                                                                                    |                                                 |                |
|----------------------------------------------------------------------------------------------------|----------------------------------------------------------------------------------------------------|-------------------------------------------------|----------------|
| A CONCERNENT CONTINUES TO THE S O                                                                                                    | ar accontents contain Anes Cont                                                                                                    |                                                 |                |
| NEW SEARCH                                                                                                    |                                                                                                    |                                                 |                |
| The page allows you to conduct specify any law which is the contract, contact, and downmand interest<br>teams, departmentpering and acts, and and which index in the structure optic<br>requirements from page of the page and the page and the structure optical structure<br>of CONTECTS                                                                                                    | Son based on chooses (MACL, PEC), Keywords,<br>we also a wide to a the farm systems for your exercit,                                                                                                    |                                                 |                |
| specie, trans priore surface and invasi objects.<br>B. CONTRACTORS (Disassession)<br>Institute and access of contract red business information for documentaria and previous prospecies post-                                                                                                    | des Actes DUNK, CAGE, NVCS, PSCX, avaitables;                                                                                                    |                                                 |                |
| tocalter maps, conflications and/or schoolders for each SMM registered loaners                                                                                                    | 2.557                                                                                                    |                                                 |                |
| Instammings, confidances and/or schedules for each SMI registered houses<br>A dear Administration approximation of the approximation of the United States Scheduler and the<br>Sector all adjustments and their law approximation access, pages a proximation and the amount approximation and the approximation and the approximation access, pages and approximate and the approximation access, pages and approximate and the approximation access, pages and approximate access, pages and approximate access, pages and approximate access, pages and approximate access, pages and pages and pages and pages access, pages and pages access, pages access, pages acc                                                                                                    | to websites, devotories, locations and contact information,<br>one cities to gards tens to gards specific pages within these                                                                                                    |                                                 |                |
| In the result of the set of the set of the                                                                                                    | to antibility devices in location and contact information<br>and class on back the top to particle page white these<br>Containing<br>Tables the contaction for the device of a sector options below. Yes contact<br>"Data the contactions formation for full devices                                                                                                    | eth, Gov-hetain and award history for each.     | [14] 프 [14]    |
| La contrarge, confidence entre contractor to each SEG segment share.<br>A <u>many</u> <u>many</u> | In address, devices broaten and contact adversaries<br>and calculations agains gains gains gains are too<br>device and devices and contact to search, replaces below, View contact<br>tools are characteristication based on search, replaces below, View contact<br>tools are characteristication and an easies<br><b>Beach</b>                                                                                                    | nill, Gév-detaha and anart/hindoy for each.     | 5 ± 5          |
| Learning confidence para induction to an Official and Para induction to an Official and Para induction to an                                                                                                    | n validative, filmedina se de contex a desmaños<br>en como una de polo spante pages estera hose<br>distantament<br>Selanta najamentes (contractor pages estera hose<br>Valida de calavaran homan for full desaito<br><b>Selanta</b><br>Selanta                                                                                                    | nti, Ger anale and search story for well.       | [2] ≞] ∌]      |
| The entropy of the entropy of the en                                                                                                    | Analization, devices and contract information<br>and costs and costs are pairs within times<br>Solutions<br>Sector Analyzation Inform for a sector (pation below, View contract<br>Sector Analyzation Inform for All America<br>Sector Costs and America<br>Sector Costs and America<br>Sector Costs and America<br>Sector Sector Secto                                                      | His, Gor and an effectively for each.           | ا<br>ه ۵ ا     |
| The second second secon                                                                                                    | Investigation, devolutions and contract information<br>on clean to use the trap to applied pages what from<br>a clean to applied pages what from a strap<br>and clean the applied pages and the applied below. When contract<br>the clean the applied pages and the applied below. When contract<br>the clean the applied pages and the applied below. When clean the applied below. When clean the applied below. When clean the applied below. When clean the applied below. The applied below the applied below the applied                  | this, Ger Joshu, and yang (hang) for each.      | 52 (B) (B)     |
| The set of the set of the set of                                                                                                    | In shifting, for any put of any of the shifting of the shifting of the shiftin                                                                              | ND, Goo Addan and Amatti Matter for each.       |                |
| The second second secon                                                                                                    | In the Alexan are sent and a final distribution of the Alexan are sent and a final distribution of the Alexan are sent are sent a                                                                              | His Silve Satura and analytimately for wells.   |                |
| The second second secon                                                                                                    | a shifting, funding put of and a distribution.<br>The second set of the shifting of the second set of the second set of th                                                                            | etc. for and a non-many for each                |                |
| <text><text><section-header><text><section-header><text><text><text><text></text></text></text></text></section-header></text></section-header></text></text>                                                                                                    | which, shows a local or state insula-<br>ion term in the second part of the second part of the second<br>term term in the second part of the second part of the second<br>term term in the second part of the second part of the second<br>term term term in the second part of the second part of the<br>second part of the second part of the second part of the<br>second part of the second part of the second part of the second part of the<br>second part of the second part of the second part of the second part of the<br>second part of the second part of the second part of | In the attent and assortionary for web.         |                |
| The second second secon                                                                                                    | An shift a share a share a sha                                                                              | elle, die alleman keel waaren heerste fer week. |                |
| The result of the second second secon                                                                                                    | An electron of a set of a set                                                                               | He, day later and way frace) for such           | (4) (2)<br>(4) |

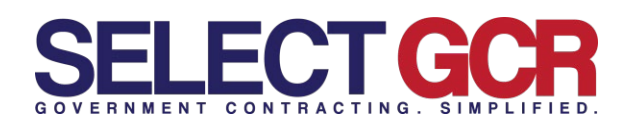

# **Top Prime Contractors**

## \*NEW SEARCH

**TOP PRIMES** - Search for top prime contractors within the Government based on NAICS, Set Asides and PSC's. Access the top businesses that are attaining the most and largest dollar amount of awarded contracts for their specific industry. Access company name, DUNS, CAGE, total number of awards and total dollar amount. When clicking into the specific

#### SEARCH TO FIND TOP PRIME CONTRACTORS

You can create a search to find specific Government Contractors personalized by your NAICS Code or PSC Code. Access the top contractors/businesses that are attaining the most and largest dollar amount contracts for their specific industry. View company name, DUNS, CAGE, total number of awards and total dollar amount. When clicking into the specific company you will access their contact and business information for Government and commercial prospecting opportunities.

Additionally, view NAICS, PSC's, Award history, Location maps, certifications and/or schedules for each business.

| SELECT GCR PF                                                                                                    | 10                                                                                                    |                                             |     |
|----------------------------------------------------------------------------------------------------|----------------------------------------------------------------------------------------------------|---------------------------------------------|-----|
|                                                                                                    | ANNARD RESTORY RE-CONTRACTS CCS LINKS NAKES                                                                                                    |                                             |     |
| NEWSEARCH                                                                                                    |                                                                                                    |                                             |     |
| The part data year to extend a quartity search for contrasts, which and Conservation States, and Conservation States and States and | ent informative based on othered<br>andrea, Aret (child on the chosen<br>Top Primes<br>Bearch Top Prime Contractors based on search options below. Vir<br>contractor, etc.<br>"Cilcit the Galariane button for full details | ew Company info, doilars awarded, number of | 되호통 |
| Booth and access onclass and scalars information for Ocvennment and commencial prosper<br>CAGE, NAVCS, PSC's, award Natory, location maps, certifications and/or achedules for each 5                                                                                                    | Search                                                                                                    |                                             |     |
|                                                                                                    | MANCE Gades                                                                                                    | Product & Bervice Codes                     |     |
|                                                                                                    |                                                                                                    |                                             |     |

company you will access their contact and business information for Government and commercial prospecting opportunities. Additionally, view NAICS, PSC's, Award history, Location maps, certifications and/or schedules for each business.

- Search top primes by NAICS
- Search by Set Asides
- Search by PSC's

## \*MY PROFILE

**TOP PRIMES** – View top prime contractors within the Government based on NAICS, Set Asides and PSC's. View top businesses that are attaining the most and largest dollar amount of awarded contracts for their specific industry. Access company name, DUNS, CAGE, total number of awards and total dollar amount. When clicking into the specific company you will access their contact and business information for Government and commercial prospecting opportunities. Additionally, view NAICS, PSC's, Award history, Location maps, certifications and/or schedules for each business.

- View award history to see departments/agencies, CO's contact info, products and services being offered by these companies.
- View NAICS & PSC's used by industry leaders.
- View contact information for each business name, address, phone number, email address, etc. - View SAM profile.
- View cert & GSA profiles.
- Connect to chosen business website.
- View all POC's for each business.

**\*Dashboard** can be found on the home page of the program where you can view your unique **"Quick Search Queries".** Create new searches, change existing ones, and adjust your profile however you deem necessary.

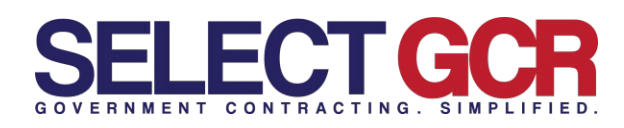

**CCS LINKS** - Search city, county, and state military facilities, plus departments and agencies. Access websites and contact information for Government contacts. These quick links will save you hours by providing access to hundreds of important websites right at your fingertips. Access POC's (point of contacts), addresses, phone numbers, websites, email addresses, titles and maps for military facilities, IT, public works, EMA, police, fire, trans and HR for all states.

Search for specific contracts by the following:

- State
- County
- Zip
- Type
- City
- Name

# Sity, County and State

#### SEARCH TO FIND CCS LINKS

The CCS Links section allows you to search for city, county and state military facilities, public works, state agencies and Purchasing. Access websites and contact information for Government contacts. These quick links will save you hours by providing access to hundreds of important websites right at your fingertips. Access POC's (point of contacts), addresses, phone numbers, websites, email addresses, titles and maps.

| SELECT GCR PR                                                                                                    | 0                                                                                                    |          |           |  |
|----------------------------------------------------------------------------------------------------|----------------------------------------------------------------------------------------------------|----------|-----------|--|
|                                                                                                    | RECORDER CONTRACT LODORT                                                                                                    |          |           |  |
| NEW SEARCH                                                                                                    |                                                                                                    |          |           |  |
| This page above you to constant specific learning the constants, constants, and Decembers information to<br>localizer, organizement/gency, we access, top constants (gen of nature, Just clim, as the choices option of                                                                                                    | const on strates) MATER FIETS, Keywoods,<br>over and SE In the bolic addition for you'r bearly.                                                                                                    |          |           |  |
| Proceeding more here options he poor awards and preside many dependent enable                                                                                                    |                                                                                                    |          |           |  |
| opvicesticate     instances constraining official based to save. Multi-state, department/opency and/or plotect and     appropriate time provide solutions and ender address.                                                                                                    | I MENNE COM ACCOUNT WITH MIT WATER 2011                                                                                                    |          |           |  |
| B) COLVAL2 TOTA (Excension)<br>World and access order can increase information for Speechrony and conversion programming opportunities a<br>Conference on Conference on Information Information for each Service proved learness.                                                                                                    | NUMB DUMS CARD MARCE MICH AVAILABILY                                                                                                    |          |           |  |
| 1.6 CON INDEXCES<br>Search or popertures: approach and approach to the United Search Conversion Access such that is not<br>Very specific insummers and her and appropriate method, express contracts and dollar amount asserted or<br>organization transmission for insurance and method and that asserts features.                                                                                                    | ofes, declaster, incomes and cardial information.<br>Social guida to for a guida and a signal within three                                                                                                    |          |           |  |
| TOP PRIME<br>Top Prime Distribution of the transmission of the transmission of the Distribution of the transmission of the transmission of the trans                 | ig techniciae che a el altareg l'er larges (altar<br>of exemp, und a d obie emplet, l'ingle coccegnes;<br>pecting sport when, kebiterale, see NACS.                                                                                                    |          |           |  |
| D2 FRDBAL EXCLUSION<br>Interview and a second relation of the interview and relation and relation and the second devices and the<br>interview and an and a comparison of the interview devices and table, substantian worked Macro, Macro, Applica<br>of the anti-interview and the interview and the interview devices and the substantiant second devices and the<br>second anti-interview and the interview and the interview devices and the substantiant second devices and<br>the anti-interview and the interview and the interview devices and the substantiant second devices and the<br>second device and the interview and the interview of the interview devices and the substantiant second devices and<br>the interview of the interview of the inte | Talanta Control and a set a class of the                                                                                                    |          |           |  |
| \$ SWIT BOLOGROOM                                                                                                    | Search                                                                                                    |          |           |  |
| Seador and access workfulle your upper anticentees to pour relativy and/or the united Geventreals. Consider to<br>Preside to new monthlet contracts to and any. Your the contract of UNE, many avoid data and deadtreal.                                                                                                    | Bitate / Federal                                                                                                    | Type     |           |  |
|                                                                                                    | Select a Sinis                                                                                                    | · Select | r a Tjere |  |
|                                                                                                    | freeht                                                                                                    | 100      |           |  |
|                                                                                                    | Seed a Darm                                                                                                    | * 1 mm   | 1400      |  |
|                                                                                                    |                                                                                                    |          |           |  |
|                                                                                                    | Service of the service of the servic | Nav-     |           |  |
|                                                                                                    |                                                                                                    |          |           |  |

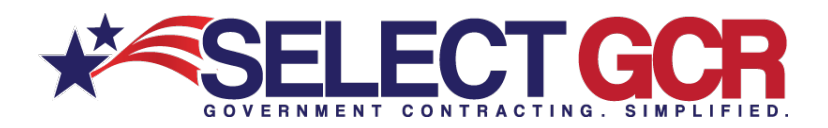

## \*NEW SEARCH FEDERAL SOLICITATIONS –

Search and access available federal open solicitations for your industry and/or the entire Government. Connect to numerous Government websites with a click of the mouse to view available contracts to bid on. View the contract title, solicitation number, NAICS, PSC's, Agency, sub agency, posted date, updated date, deadline, office, set asides, notice type, state, zip and contact

# **Federal Solicitations**

#### SEARCH TO FIND FEDERAL SOLICITATIONS

Through form fills and query searches access available federal open solicitations for your industry and/or the entire Government. Connect to numerous Government websites with a click of the mouse to view available contract opportunities to bid on. View the contract title, solicitation number, NAICS, PSC's, Agency, sub agency, posted date, updated date, deadline, office, set asides, notice type, state, zip and contact information for the contracting officer. Federal Solicitations are found best by searching for a NAICS or PSC.

| SELECT GCR PRO                                                                                                    |                                                                                                    |                                                          |
|----------------------------------------------------------------------------------------------------|----------------------------------------------------------------------------------------------------|----------------------------------------------------------|
|                                                                                                    | P Bb Co                                                                                                    |                                                          |
| NEW SEARCH                                                                                                    |                                                                                                    |                                                          |
| This against short and/or and/or and/or and/or be determined, sample, and decomposition of the source short water with<br>the source assumption short and a source part of the source short and the source and the source and the source of the source<br>"Recardly have the space above and the source angular facult."                                                                                                    | References - Andread<br>Bederbetrees - Andread<br>Search Frederal and calculations based on options below. View Pederal open solicitations that<br>"Click the Guidence botton for full datals | ana matalaki ko bid oo.                                  |
| apeno, utility photo under and invati above.<br><b>B</b> : CONTRACTORS (Stochasses)<br>Toron and access control and because information for Deventment and conversion properties depending opportunities. Access DUME, CASE, IN<br>bacteria mail, control control and because information for their Mark reasonal bacteria.                                                                                                    | Search<br>Take Represention                                                                                                    | Enclosedation Reserver                                   |
| I) OUV ADDREES<br>Swarch de department, agencies, and ado agencies for the lotted faster downment's Access quot stres to workshee, another, access, access of<br>their sphere agencies and their lado agency contract awards, explore contract, adordant amount available. Critics or quot time to pil-<br>ture sphere agence and their lado agency contract awards, explore contract, adordant amount available. Critics or quot time to pil-<br>ture sphere.                                                                                                    | Tayle of Holize                                                                                                    | Inter Antice States                                      |
| TOP PROVIDE INTERNATION OF ADJACENT INVESTIGATION AND ADDALED ADDALED | rei<br>besisch Provinse Brans                                                                                                    | Insure the first Assis Educe     Select Proceed To Earce |
| the specific company pre-val access here contact and houses or information for Government and commonial prospecting opportunities. A<br>PRC's development relation many, control many accelerators for each functions.<br>PRC REMARKS and a Control Many Section 2010.                                                                                                    | Secondaria Cara D                                                                                                    | Pase of Performance - Zip Golo                           |
| Sources and access available failed upon validations to sour industry writer for writer Government, Connect to runnersus Government<br>mouse to very available contracts to those three contract time validation number. MICCR, PECE, Agency, sub-agency parted Alas,<br>and assets.                                                                                                    |                                                                                                    | 2 ze one                                                 |
| In status, reacting the load operation of the status of the status of the enter disentences. Contract to numerous Development in Status and some disentences. Contract to numerous Development in Status and some disentences.                                                                                                    | NUCL Codes                                                                                                    | Product & Bernier Enter                                  |
| Provide To years and ended a contract to the oil. Were the contract in, their ander posted date and deadline                                                                                                    | Departments Agencies                                                                                                    |                                                          |

information for the contracting officer.

Search for specific federal open solicitations by the following:

- Keywords
- Notice type
- Date range
- State
- NAICS
- Departments/Agencies
- Solicitations number
- Set Asides
- Zip code
- PSC's

\*Federal solicitations are found best by searching for a NAICS or PSC.

## \*MY PROFILE

**FEDERAL SOLICITATIONS** – View pre-populated Federal open solicitations for your business/industry.

Searches are based off created NAICS, PSC and or geographical areas chosen in the edit profile section. Connect to numerous Government websites with a click of the mouse to view available contracts to bid on. View the contract title, solicitation number, NAICS, PSC's, Agency, sub agency, posted date, updated date, deadline, office, set asides, notice type, state, zip and contact information for the contracting officer.

\***Dashboard** can be found on the home page of the program where you can view your unique "**Quick Search Queries**". Create new searches, change existing ones, and adjust your profile however you deem necessary.

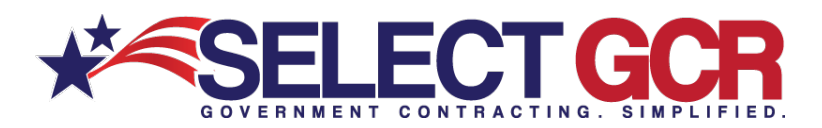

## \*NEW SEARCH STATE SOLICITATIONS - Search

and access available state open solicitations for your industry and/or the entire Government. Connect to numerous Government websites with a click of the mouse to view available contracts to bid on. View the contract id, title, state, posted date and deadline.

Search for specific state open solicitations by the following:

- Keywords
- Date Range
- State
- Solicitation Number

\*State solicitations are found best by searching keywords. Keywords are found in the title or synopsis of the contract.

## \*MY PROFILE

**STATE SOLICITATIONS** – View pre-populated state open solicitations for your business/industry based on chosen keywords and geographical area. Connect to numerous Government websites with a click of the mouse to view available contracts to bid on. View the contract id, title, state, posted date and deadline.

\***Dashboard** can be found on the home page of the program where you can view your unique "**Quick Search Queries**". Create new searches, change existing ones, and adjust your profile however you deem necessary.

# **State Solicitations**

#### SEARCH TO FIND STATE SOLICITATIONS

Through form fills and query searches access available state open solicitations for your industry and/or the entire Government. Connect to numerous Government websites with a click of the mouse to view available contract opportunities to bid on. View the contract id, title, state, posted date and deadline. State solicitations are found best by searching keywords. Keywords are found in the title or synopsis of the contract.

| SELECT GCR PR                                                                                                    | 0                                                                                                    |                                  |                                                                                     |       |
|----------------------------------------------------------------------------------------------------|----------------------------------------------------------------------------------------------------|----------------------------------|-------------------------------------------------------------------------------------|-------|
|                                                                                                    | A CONTRACTS COSLAMES AMAGE LODGER                                                                                                    |                                  |                                                                                     |       |
| NEW SEARCH                                                                                                    |                                                                                                    |                                  |                                                                                     |       |
| тота раде албоне учисть солнанит средова завловна тот солтатота, салосата, како се елегонени изпочнато на<br>потаком, вератичнатараниту, напозата, като слек, какото чуве от колек, коло с тото на извеня органо нап<br>ториалото почи тото средско то учист навело не сочена поча пореля глеста.                                                                                                    | sed on chesen NAV28, PSC1, Raywords,<br>es and EE is the four applices for your search.                                                                                                    |                                  |                                                                                     |       |
| We used inspection of the second second s       | erver rates increa find name and name tille,                                                                                                    |                                  |                                                                                     |       |
| Be CONTRACTORS (Increase)<br>towards and access contact and dusiness internation for Disercenced and conservat prospecting systematics du<br>screpts may, contractions and/or accesses to rate: MMA regioned summas                                                                                                    | Invo CLARE, CALIE, MIRCH, PEC'S, Annual Studiog                                                                                                    |                                  |                                                                                     |       |
| (b) GEN ADDREES<br>TOTAL TO ADDREES AND ADDREES TO THE START TIME DEVELOPMENT ADDRESS ADDREES AND ADDRESS ADDREES AND<br>YOUR ADDREES ADDREES ADD | thei, devolumes, locations and contact internation<br>or int- pack little 52 and 16 appendix appendix to the                                                                                                    |                                  |                                                                                     |       |
| IN THE PRAME SET OF THE ADDRESS OF THE DEVELOPMENT DATE OF THE DEVELOPMENT DATE OF THE OF THE OF        | beer Bearch State solicitations based on options below. V                                                                                                    | lew open solicitations for city. | county and states that are available to                                             | រោកគេ |
| the species company one we access their consist and operates information for updetermined and commercial progra<br>PRC's award history curation maps, or filtuations and/or schedules for each business.                                                                                                    | bid on.                                                                                                    |                                  |                                                                                     |       |
| the genote company with a costs and transit and baseline average of the costs and commands of progenetic of the second second se    | * Click the Guidance button for full details.                                                                                                    |                                  |                                                                                     |       |
| In Leads, closely in our animals that interact and activation and incomession and conversion and conversion and interact and activate and activate a    | * Click the Guidance button for full details.                                                                                                    |                                  |                                                                                     |       |
| The second second secon    | bid on:     Click the Guidence button for full details.     Search.     Trife Represental     Trife Represental                                                                                                    |                                  | Bolicitation Number                                                                 |       |
| The Telephone Control of the Control and the other and the Control of Control of Control    | Nei don.<br>• Click the Guidance button for full densits.<br>- Search.<br>The Representation<br>- Representation                                                                                                    | _                                | Bolisifiation Number<br>Solution simple                                             |       |
| The source of the source of th    | Ibid on.<br>- Chick the Guidance button for Ail datable.<br>- Chick the Guidance button for Ail datable.<br>- Search<br>Table Representation<br>- Search<br>- Search<br>- |                                  | Bolicitation Number<br>Solotator subset<br>Refers Fueld To Date<br>Caster Super     |       |
| The second second se       | Indian.<br>Chick the Guidalance button for Auf details.                                                                                                    | a)                               | Refutation Render<br>Sciencics and and and<br>Refer Factor To Bate<br>Series To Law |       |

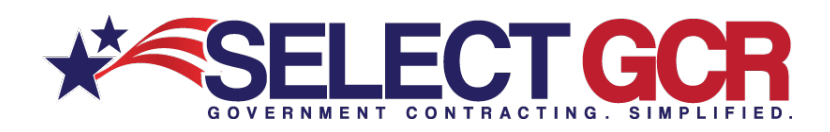

## \*NEW SEARCH AWARD HISTORY – Search all

previously awarded contracts for research purposes. Find important information on who was involved in each contract (CO, department, prime). View award id, contractor, description, awarding agency, state, NAICS, PSC, award amount, start date and end date.

Search for specific contracts by the following:

# **Award History**

#### SEARCH CONTRACT AWARD HISTORY

Through form fills and query searches view all previously awarded contracts for research purposes. Find important information on who was involved in each contract (CO, department, prime). View award id number, contractor, description, awarding agency, state, NAICS, PSC, award amount, start date and end date.

| SELECT GCR PRO                                                                                                    |                                                          |                                      |
|----------------------------------------------------------------------------------------------------|----------------------------------------------------------|--------------------------------------|
| A CONCERNENT CONTRACTOR OF A CONTRACTOR OF A C                            | Constants and construction                               |                                      |
| NEW SEARCH                                                                                                    |                                                          |                                      |
| This pape allows you to conduct specific peaktions for contacts, contacts, and dovernment information takes on character to contact a section department/approx, seniaride, any costs, and/or type of robots, cost close no the shrake option above. If it is the fit                                                                                                    | NO 8, PRE 1, Reputeria,<br>com aplicate for your sector, |                                      |
| Popularity now constructions to your assess on classe more cognited metric                                                                                                    |                                                          |                                      |
| Beauti for Description contacting offices Lands on same NAICH, state, departmentinger-cy and/or probail and service codes. An<br>agency, state, phote number, and email actions.                                                                                                    | Suarch                                                   |                                      |
| 6. ODE TRACTORS (Businesses)<br>brach and access costact and seasons internation for tourrement and commercial prospecting approximates. Access 00,495, CA                                                                                                    | Description Hayword(s)                                   | Award ID / Contract Mandour          |
| scalor rugs, orthodors and a strataet to each time registered basess.                                                                                                    | Search by words in the description                       | Search by Award Id or covered number |
| There is a department, agencies, and sub-agencies to the United Paties downready: Access specific reals is workders, directories, or<br>Year specific departments and here and agency contract awards, separate contacts and data amount awards. Cata an specific mean<br>downready workders to increase information and first awards relatives.                                                                                                    | Contractor Recipient                                     | Contract Amount                      |
| E TOPPRAKES                                                                                                    | Bearth by Contractorheignest                             | Select a amount range                |
| IN TOPPRAVEL<br>Security for integration contractions when the low-intervent dealer on twicts, but addes and PRC's. Access the top businesses that<br>anyons in their exercise of exercise the specific indexity. Access threams, SURS, GARG, that instruct of anishing<br>the specific company you will access their enterview and business interviewed for discovere and economic access program provide<br>and access the specific company you will access their enterview and business interviewed for discovere enterviewed and company provide<br>access the specific company you will access their enterviewed and business interviewed for discovere enterviewed and company provide<br>access the specific company you will access the enterviewed for discovere enterviewed and company provide<br>access the specific company provide access the specific company provides and the specific company provides and the<br>enterviewed company provides access the enterviewed access the specific company provides access the<br>enterviewed company provides access the enterviewed and business the thread access the enterviewed access the<br>enterviewed company provides access the enterviewed and business thread access the enterviewed access the enterviewed access the e | Explored Press                                           | Expired To                           |
| PINC's, desemblishing, caration maps, certifications antice schedules for mail fordered.                                                                                                    | Secta top das                                            | Solid a to data                      |
| Determined access available federal open solutions for your reliably under the antire Government, Connect to runnerses Sovernmente to runnerses the federal open solutions for the submitted match. HIGCs. Agency, sol agency, publication and the submitted match.                                                                                                    | NAICS Codes                                              | Product & Service Codes              |
| \$ STATE SOLIC/ILITIONS                                                                                                    | Search by NHICS Codes                                    | Search by Product & Sension Codes    |
| theirs and access substant size open substations for your industry access the ender Sciencesses Connects submissed bookses<br>moving Context substant contexts to be an idea the context of the state section Ann and Annother                                                                                                    | Departments.Agencies                                     | Bet Aude States                      |
|                                                                                                    | Search by avaiding agency or sub-agency                  | Search by Set Autor Status           |
|                                                                                                    | Place of Performance                                     |                                      |
|                                                                                                    |                                                          |                                      |

- Keywords
- Contractor/Recipient
- Date Range
- NAICS
- Department/Agency
- State
- Award ID/Contract Number
- Contract Amount
- PSC's
- Set Asides

## \*MY PROFILE

**AWARD HISTORY** – View previously awarded contracts for research purposes. Find important information on who was involved in each contract (CO, agency, prime). View award id, contractor, description, awarding agency, state, NAICS, PSC, award amount, start date and end date.

\***Dashboard** can be found on the home page of the program where you can view your unique "**Quick Search Queries**". Create new searches, change existing ones, and adjust your profile however you deem necessary.

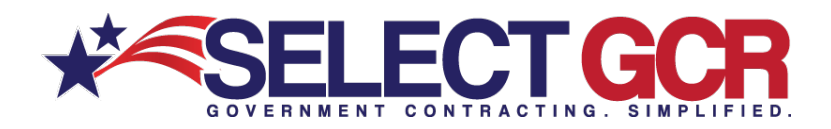

#### \*NEW SEARCH RE-CONTRACTS (RECOMPETE & RENEWING CONTRACTS) 05% or

**RENEWING CONTRACTS)** – 95% of all available contracts are

preexisting contracts that will come up for renewal or recompete. Search all previously awarded contracts to determine if they're open for re-compete prior to expiration. Find important information on who was involved in each contract (CO, agency, prime). View award id, contractor transition unique key, contractor, description, awarding agency, state, NAICS, PSC, award amount, start date and end date.

Search for specific contracts by the following:

- Keywords
- Contractor/Recipient
- Date Range
- NAICS
- Department/Agency
- State
- Award ID/Contract Number
- Contract Amount
- PSC's
- Set Asides

## \*MY PROFILE

**RE-CONTRACTS (RECOMPETE & RENEWING CONTRACTS)** – View preexisting contracts that will come up for renewal or recompete. Search all previously awarded contracts to determine if they're open for re-compete prior to expiration. Find important information on who was involved in each contract (CO, agency, prime). View award id, contractor transition unique key, contractor, description, awarding agency, state, NAICS, PSC, award amount, start date and end date.

\***Dashboard** can be found on the home page of the program where you can view your unique "**Quick Search Queries**". Create new searches, change existing ones, and adjust your profile however you deem necessary.

# **Re-Contracts**

#### SEARCH TO FIND RE-CONTRACTS (Re-Complete & Renewing Contracts)

95% of all available contracts are pre-existing contracts that will come up for renewal or recompete. Search all previously awarded contracts to determine if they're open for recompete prior to expiration. Find important information on who was involved in each contract (CO, agency, prime). View award id, contractor transition unique key, contractor, description, awarding agency, state, NAICS, PSC, award amount, start date and end date.

| SELECT GCR PRO                                                                                                    |                                                      |                                       |
|----------------------------------------------------------------------------------------------------|------------------------------------------------------|---------------------------------------|
|                                                                                                    | Balance Mars (CODER                                  |                                       |
| NEW SEARCH                                                                                                    |                                                      |                                       |
| The page attent yes to constant specific searches for contacts, cardiant, and the entertainty interfactors and on the search for the search of the search of                            | ICS, PSC 9, Paywords,<br>on appoint for your season. |                                       |
| Physiologi more form options to your weather of unwate more largested insults                                                                                                    | 40.342-08.944.6390                                   |                                       |
| OP OPPORTACY Search to Government contracting officies based on same. NVCS. steel, asseministingency anony postucit and service cases. Act     agency, steel, some number and enable obtains.                                                                                                    | Search                                               |                                       |
| Operation of the second second s                                 | Description Repword(s)                               | Awerd 10 / Goolract Number            |
| location maps, certifications and/or schedules for pach SAM registered teatmost                                                                                                    | South by soch in the description                     | Search by Award id or cardinal warden |
| 4.6 doe ADBRICED<br>Search with sequences, approximated and sub-approximate the United States Soviemment Access poor who to wateries, enderware, to<br>View specific departments and their sub-approx contends awards, regimed contends and delive amount awarded. Click on quick links it<br>was a second and a second access and a second access and a second access and a second access and a second access<br>and a second access and a second access and a second access and a second access and a second access and a<br>second access and a second access and a second access and a second access and a second access access and a<br>second access access access access access access access access access access access access access access access<br>access access access access access access access access access access access access access access access access<br>access access access access access access access access access access access access access access access access<br>access access access access access access access access access access access access access access access access<br>access access acces | ContractorRecipient                                  | Gentract Arrowed                      |
| a the second second second and second second second                                                                                                    | Sinacth by contractornecipient                       | Solicit & amount range                |
| Search for the top points contractions while the Government based on NACCE, set audios and FPG's Access the top basevalues that a<br>annual of track awards contracts to their specific relativity Access company series. 2005, CARC, both turnless of annual<br>the specific company provid access their contract and inscrease sitemations. In Concenses and company access and company and<br>and access their contracts and access and inscrease sitemations. In Concenses and company and company and<br>access the contract access and access and                     | Examining (From)                                     | Expiring (Tri)                        |
| PBC's avaid hiday Lacaton Haps, or Waltons and/or schedules for each business.                                                                                                    | Securit a from Aphe                                  | Senicit a fai date                    |
| DD FERDINAL SOLUCIANDAS<br>Stands and access available below open volubilities for your website and/or the entire Overenteed. Context to numerous Stands<br>in our to view available contacts to be or. When the contract time solution or solution before MICLE AVCLE Apency, and agency posted in                                                                                                    | MAICS Codes                                          | Product & Revolut Gades               |
| S 1217 SD C/2/2011                                                                                                    | Swatch by NAACS Codes                                | Search by Product & Service Codes     |
| Insuch and access available state oper look balance for your industry and/or the entire covervation. Covered to nerverous covervate covervate covervat                                                                                                    | DepartmentsApencies                                  | Set Avide Status                      |
|                                                                                                    | Sourch by averaling agency or salt-agency            | Search by Set Ande Slatan             |
|                                                                                                    | Place of Performance                                 |                                       |
|                                                                                                    |                                                      |                                       |

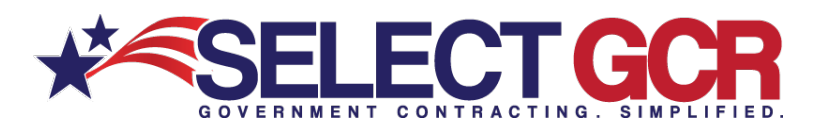

**GOV AGENCIES** – Search all Departments, agencies, and subagencies for the United States

Government. Access quick links to websites, directories, locations and contact information. View specific departments and their sub-agency contract awards, expired contracts and dollar amount awarded.

# **Government Agencies**

#### SEARCH TO FIND GOV AGENCIES

| OLLEOT CONTIN                                                                                                    | RO                                                                                                    |                                                           |   |
|----------------------------------------------------------------------------------------------------|----------------------------------------------------------------------------------------------------|-----------------------------------------------------------|---|
|                                                                                                    | P RECOMMENTS COSTANS MARS LOCOLY                                                                                                    |                                                           |   |
| NEW SEARCH                                                                                                    |                                                                                                    |                                                           |   |
| This page allows you to consuct specific searches in contracts, cantacts, and downment information<br>location, department/spaces, searches, sp costs, and/or search indices, unat click on the charact option.<br>"Support over their cattern for your ansists or cruster more funded means.                                                                                                    | t board on charact RAV25, PSC1, Haywords,<br>above and RI in the form address for your search.                                                                                                    |                                                           |   |
| B GON GONTACTS<br>March for Chart word contracting officers based on bases PARCE, show another bigmery according to the                                                                                                    | and service rades, Access fird name, ted name, title,                                                                                                    |                                                           |   |
| Agency, loss, prove names and imparations.<br>6: 000-FERSION (Businesses)<br>Described and access control and fusions Administra for Supering and contents and contents of appendix appointed<br>to access on the control and fusions and Administra for Supering superind summer.                                                                                                    | is Annex DUNIE, CADIF, MINDR, PRESS, anarchitektry                                                                                                    |                                                           |   |
| A GOV ADDROCKE<br>Thranch and adjustments, agencies, and sub-agencies for the Lasted Tables closer/view? According to the<br>View specific organization and their sub-agencies for the Lasted Tables closer/view? According to the<br>observations with their sub-agencies for the Lasted Tables closer/view? According to the<br>observations with their sub-agencies for the Lasted Tables closer/view? According to the<br>observations with their sub-agencies for the Lasted Tables closer/view? According to the<br>observations with their sub-agencies for the Lasted Tables closer/view? According to the<br>observations with the Lasted Tables closer of the Lasted Tables closer/view? According to the<br>observations with the Lasted Tables closer of the Lasted Tables closer/view? According to the<br>observations with the Lasted Tables closer of the Lasted Tables closer/view? According to the<br>observations with the Lasted Tables closer of the Lasted Tables closer/view? According to the<br>observations with the Lasted Tables closer of the Lasted Tables closer/view? According to the<br>observations with the Lasted Tables closer of the Lasted Tables closer of t | entelles, develores, sociales and cardial internation.<br>I Clock or galot less to pillo specific pages within these                                                                                                    |                                                           |   |
| I TOP PRAMES                                                                                                    | Top Agencies                                                                                                    |                                                           |   |
| arount of tool available contracts to their specific industry Access company name, pures, creat, tool toring                                                                                                    | Search Government Departments/Apencie                                                                                                    | s. Link to websites, contacts, directories and locations. | [ |
| amount of two available contracts to two pactor industry access company name, control cave, and<br>the specific company year, will access here contrale and busivess indownees for Guerrenceal and commercial pr<br>PRCs, availability countion maps, certifications and/or schedules for each busivess.                                                                                                    |                                                                                                    |                                                           |   |
| Becard to sur-two-construction to two-particle datasets and sur-two-constructions and<br>the appendix comparison of two-particle datasets and two-particle datasets and two-construction of<br>PMCS, have finded to construct and and two-particle datasets are used to construct and<br>PMCS, have finded to construct and and two-particle datasets are used to construct and<br>PMCS. Association of surgery available therefore are no exclusions are used and surgery and surgery available thereing and the surgery available thereing and the surgery available thereing available thereing available there                             | *Click the Guidence button for full details                                                                                                    |                                                           |   |
| Amount in the associate contract to their particle relation, sectors compared printing, source, source, source and the<br>PROCES, anterest Holder, source and the source and the source and the source and the<br>PROCES, and the Holder and the source and the source and the source and the<br>principal source and the source and the source and the source and the source and the<br>mount in one associate interest in the source and the source and the source and the<br>mount in the source and the source and the source and the source and the source and the<br>mount in the source and the source and the source and the source and the source and the source and the<br>source and the source and the source and the source and the source and the source and the source and the source and the<br>source and the source and the source and                             | The constant of the second second sec                                                                                                    |                                                           |   |
| Front in constantial contract structures and patient actions, Action property in the Const. Const., And Const. Const., Const. and Const., Const. and Const., Const. and Const., Const. and Const., Const. and Const., Const. and Const., Const., Co                                        | n versen<br>en ageren<br>e sammen<br>e sammen<br>e |                                                           |   |

Click on quick links to go to specific pages within these departments' websites for important information and time saving features.

- Website Link directly into the home page of the chosen department/agency
- SADBU Link directly into the contact info page for the small and disadvantaged business utilization department. These contacts help small, woman, veteran, minority and HUBZone businesses connect for contract opportunities.
- FOIA Link directly to the Freedom of Information Act contact for the chosen department or agency. Submit FOIA requests for contract and contact information for bid submission.
- Directory Access contact information for all offices and employees within each department/agency

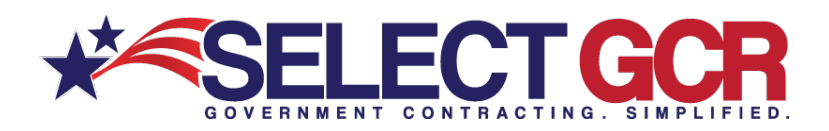

**NAICS** – Search the chosen NAICS by entering it into the search bar. View NAICS code, description, awards, expired contracts, award amount, and departments.

Click NAICS – Link to NAICS website to view information about that NAICS and others.

Click Awards - View contracts awarded, and all details for the previous Gov fiscal year for that NAICS.

Click Expired – View expired

contracts, and all details for the previous Gov fiscal year for that NAICS.

\*View all departments, agencies, and sub-agencies and their total awards for that NAICS. Access awards, expired contracts, awarded dollar amount, and expired dollar amount for each.

## **NAICS** The North American Industry Classification System

#### SEARCH BY NAICS CODE

Through form fills and query searches access awards, expired contracts, awarded dollar amount and departments based on a specific NAICS code(s). The North American Industry Classification System (NAICS) is the standard used by Federal statistical agencies in classifying business establishments for the purpose of collecting, analyzing, and publishing statistical data related to the U.S. business economy. View all departments, agencies, and sub-agencies and their total awards for a specific NAICS.

| SELECT GCR                                                                                                    | PRO                                                                                                    |
|----------------------------------------------------------------------------------------------------|----------------------------------------------------------------------------------------------------|
| CANALTING ONVACENCES TOP PRIMES PERSON NO. STATE SA. ANAL                                                                                                    | S A CONTRACTO CONTRACTO CONTRACTO                                                                                                    |
| NEW SEARCH                                                                                                    |                                                                                                    |
| This page allows you to conduct specific searches for contracts, cantacts, and deverseent in<br>location, departmentagency, servede, up cole, and or type of notice, Just click on the chose                                                                                                    | Normation Exceed on Chrosen MARCIN, Parts, Kaywords,<br>o optime above and Sill in the from to prime for prior search.                                                                      |
| Propulating now form options for your assessment are created now sequence results                                                                                                    |                                                                                                    |
| Our CONTRETS     Dearth for Downlined contacting offices based on same INACE, state, department spency and/or     aprice, state, proof number and enait access.                                                                                                    | product and service scales. A service ted names table                                                                                                    |
| B. ODMTRACTORS (Businesses)<br>totacin and access contact and suspension for Davenuend and canonecial prospecting up<br>tocation maps, conflictations and/or acheebans for sach IAM registerior baseses.                                                                                                    | Solutions Assess CASE FACE, NACE, PECE, Insel Modey                                                                                                    |
| A GOV AGENCES<br>Towards and experiments, approach, and each agencies the the cliebed Tables Observations's Access and<br>Vew signation departments and their sade agency contract assess, superior contracts and data anoun<br>becomments versions to improve the contract and three saving because.                                                                                                    | Top NAICS                                                                                                    |
| 107 PERALL<br>Search to the rug point controls to white the Doversment Search on NACS, set access and PECS<br>amount of bioarceases contracts for their specific industry Access company news. SUMS, CAGE, the<br>perpetition company year with access their contract and business information for Government and con<br>PECS as also for how you cannot access. Or Millianter and to contract the for Government and con<br>PECS as also for how you cannot access. | Search NAICS codes for previous year's contract history. View NAICS code, description, awards, expired, awarded .<br>amount, agencies awarded - "Cick the Guidance betton for full details. |
| CD FEDDRAL SOLCIMITONS<br>Search and access predicted feature solcitations for your includes particle for entire Government<br>notice to view available includes to be an one-time stream the valuation number. NaICI, PEC<br>and access reacting as track and includes the antineation for the contacting chains                                                                                                    | Search                                                                                                    |
| S STATE SOLICIATORS                                                                                                    | MAIGS Codes                                                                                                    |
| noses to one available controls to be on the control of the state available and matter                                                                                                    | NAUG Costs                                                                                                    |
|                                                                                                    | x Creat B Same Q, See                                                                                                    |
|                                                                                                    |                                                                                                    |